# 2Dfire – Tyro Integration User Manual

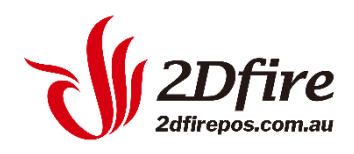

## Unboxing Tyro EFTPOS terminal

Before Tyro ships your terminal to you, they would assign you a Tyro merchant ID (MID) and send you an email on how to access the Tyro Portal. You will need to assess the Tyro Portal to configure the surcharge rate.

### Network settings

Your new Tyro terminal provides both 3G and Ethernet (Countertop model) or Wi-Fi (Mobile model) network connectivity options. Those options can be selected through the terminal's configuration menu.

To change connectivity:

For Countertop terminals: https://www.tyro.com/products/eftpos/countertop-eftpos/

Select Menu > Network Connection > 3G/Ethernet

For Countertop terminals, to connect via Ethernet, ensure you connect the terminal to your network by plugging one end of the Ethernet cable into the available socket on the terminal base and the other end to a spare port on your modem, router, or switch. If the terminal does not detect the network, check that the Ethernet cable is correctly plugged in. Also, check if there is activity/power on the connection at the router/modem/hub.

For Mobile terminals:

Select Menu > Network Connections > 3G/WiFi

https://www.tyro.com/products/eftpos/mobile-eftpos/

For Mobile terminals, only use WPA2 to secure your WiFi networks. WPA2 provides stronger data protection and network access control. Avoid unsecured or WEP encrypted wireless networks. Ensure your WiFi network password is a minimum of eight characters.

### Activate

Once your terminal is connected to a working power source, call Tyro Customer Support 24/7 at 1300 966 639 to activate your terminal. Quote your business trading name and the serial number located on the bottom of the terminal. The serial number is a 7 digit alphanumeric code ex. AAA2222.

Once activated, turn on your terminal - a set up wizard will assist you with configuration and allow you to:

- configure network settings
- administer passwords
- enable refunds, MOTO, and cash out settings

You can change the settings at any time.

### Passwords

No default admin password has been assigned to the terminal. You will have to choose a secure numeric password. No sequences or repetitions are accepted.

The admin password is used to:

- modify terminal settings
- set/change passwords for tipping, refunds/voids, etc.
- You can change your passwords by going to Menu> Change Passwords.

The terminal will automatically enforce a temporary lock- out after three or more unsuccessful password attempts.

## 2Dfire Pairing Screen

Once you have activated your Tyro EFTPOS terminal, you can now pair it with 2Dfire POS.

| ADMIN       | More                                   |   | Configure EFTPOS                                               |             |
|-------------|----------------------------------------|---|----------------------------------------------------------------|-------------|
| ~           | Business mode                          | > | Use External EFTPOS                                            | ON          |
| 000         | Localhost IP and synchronized password | > | EFTPOS Provider                                                | TYRO >      |
| Bills       | Refresh table status                   | > | Upload Logs Export Log Manual Settlement Reconciliation Report | Pair        |
| Ø           | Module Switch                          | > | Interreted Receipts                                            | OFF         |
| Data        | Configure Receipt Printer              | > | Enable Integrated Surcharging                                  | OFF         |
| •••<br>More | Configure label printer                | > |                                                                | OFF         |
|             | Configure electronic scale             | > |                                                                | View Refund |
|             | Configure EFTPOS                       | > |                                                                |             |
|             | System Detection                       | > |                                                                |             |
|             | Customize display settings             | > |                                                                |             |
|             | Change background                      | > |                                                                |             |
|             | Feedback                               | > |                                                                |             |
|             |                                        |   |                                                                |             |
| -           |                                        |   |                                                                |             |

Go to 'More' – 'Configure EFTPOS' – Enable "Use external EFTPOS' and choose EFTPOS Provider as TYRO.

| ADMIN | More                                   | Configure EFTPOS                                               |             |
|-------|----------------------------------------|----------------------------------------------------------------|-------------|
| POS   | Business mode >                        | Use External EFTPOS                                            |             |
| 000   | Localhost IP and synchronized password | EFTPOS Provider                                                | TYRO >      |
| Bills | Refresh table status                   | Upload Logs Export Log Manual Settlement Reconciliation Report | Pair        |
| Q     | Module Switch >                        | Integrated Receipts                                            | ON          |
| Data  | Configure Receipt Printer              | Print Merchant Copy                                            |             |
| More  | Configure label printer >              | Enable Integrated Surcharging                                  | ON O        |
|       | Configure electronic scale             |                                                                |             |
|       | Configure EFTPOS                       | -                                                              | Save        |
|       | System Detection >                     |                                                                | View Refund |
|       | Customize display settings             |                                                                | View Herunu |
|       | Change background >                    |                                                                |             |
|       | Feedback                               |                                                                |             |
|       |                                        |                                                                |             |
|       |                                        |                                                                |             |

- You should enable "Integrated Receipts" and "Print Merchant Copy" for integrated printing.
- Only enable 'Enable Integrated Surcharging' when you have set up surcharge rate on Tyro Merchant Portal. Otherwise, leave the switch off.

Press [Save] Button to save the settings.

## On Tyro EFTPOS Terminal

- 1. Press the 'Menu' key
- 2. Select 'Configuration' (Enter admin password)
- 3. Select 'Integrated Eftpos'
- 4. Select 'Select Integration Mode'
- 5. The options for Standalone, Integrated and Pay@Table (if applicable) will show here, please highlight the integration mode and press the green 'OK' button

### On 2Dfire POS

When Tyro EFTPOS terminal is activated and in integration mode. You will see the MID and TID showing on the screen and ready to pair.

On 2Dfire POS, go to 'More' – 'Configure EFTPOS', press [Pair] Button and you will see the following screen:

| 2        |                                        |                                                              |                   |
|----------|----------------------------------------|--------------------------------------------------------------|-------------------|
| ADMIN    | More                                   | Configure EFTPOS                                             |                   |
| <b>*</b> | Business mode >                        | Use External EFTPOS                                          | ON                |
| 888      | Localhost IP and synchronized password | EFTPOS Provider                                              | TYRO >            |
| Bills    | Refresh table status                   | Upload Logs Export Log Manual Settlement Reconciliation Repo | Pair              |
| Q        | Module Switch >                        | Integrated Receipts                                          | ON ON             |
| Data     | Configure Receipt Printer >            | Print Merchant Copy                                          | ON                |
| More     | Configure label printer >              | Enable Integrated Surcharging                                | ON                |
|          | Configure electronic scale             |                                                              |                   |
|          | Configure EFTPOS                       |                                                              | Save              |
|          | System Detection >                     |                                                              | (Constant)        |
|          | Customize display settings             |                                                              | View Retund       |
|          | Change background >                    |                                                              |                   |
|          | Feedback >                             |                                                              |                   |
|          |                                        |                                                              |                   |
|          |                                        |                                                              |                   |
| -        |                                        |                                                              | the second second |

| Close       | Tyro Terminal |
|-------------|---------------|
| K           | Configuration |
| Merchant ID |               |
| 1556        |               |
| Terminal ID |               |
| 1           |               |
| Test        | Authorise     |
| Help        |               |
|             |               |
|             |               |
|             |               |

Input the MID and TID showing on the Tyro EFTPOS Terminal and Click [Authorize].

Choose [Pair] on the Tyro EFTPOS terminal simultaneously.

After pairing, go to [Data], then [Update Setting Data] to add the 'Tyro Eftpos' button to the payment screen.

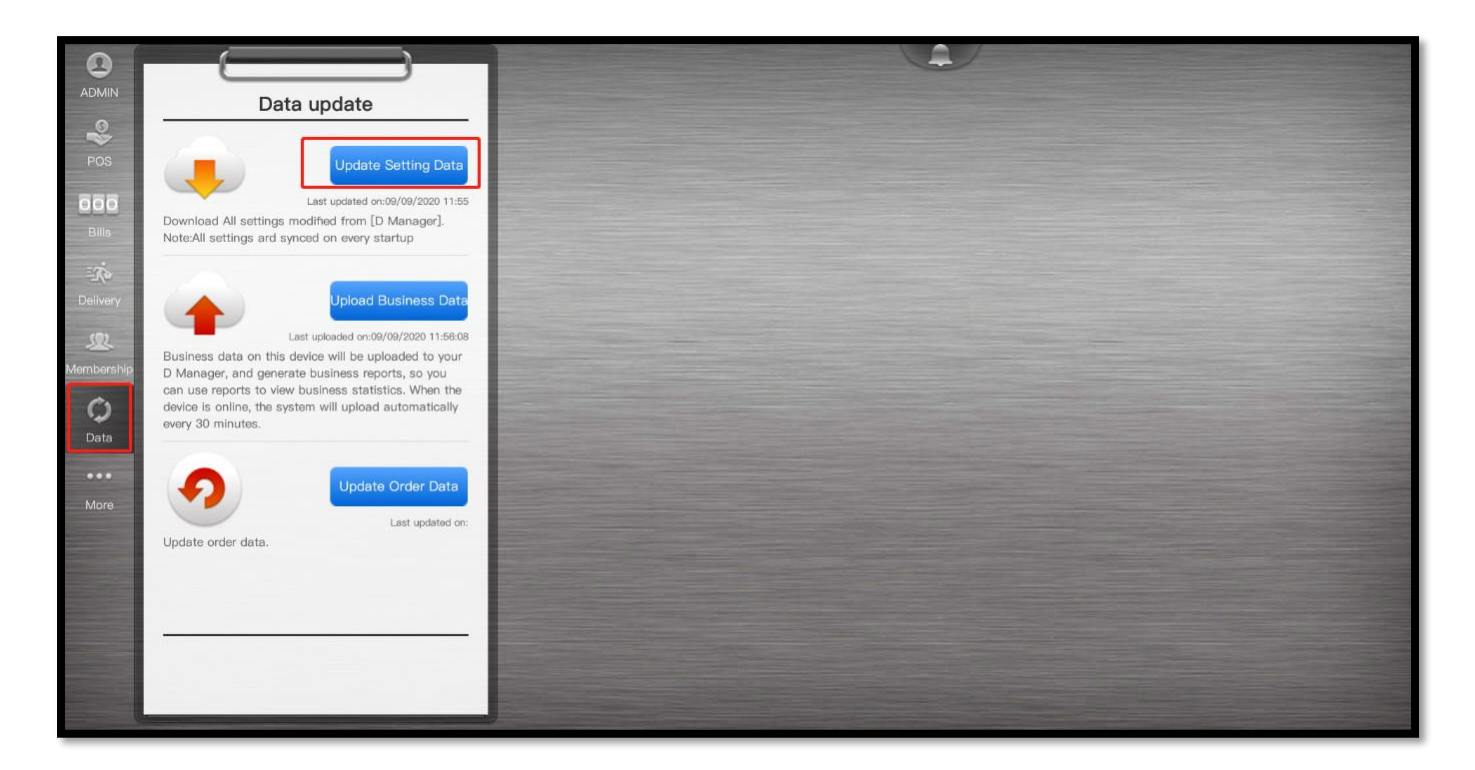

|                            | (                                            |                                  |                                      |                                                     |             |                |
|----------------------------|----------------------------------------------|----------------------------------|--------------------------------------|-----------------------------------------------------|-------------|----------------|
| ADMIN                      | ⊜ Batch Order ⊙                              |                                  |                                      | Amount Due: 100.00                                  | [TYRO       | Eftpos]        |
| 40                         | Source: Self-built<br>Table Service Guests 1 | No. <b>1</b><br>17/08/2020 14:59 |                                      | Item Amount 1Item 100.00<br>Purchase Amount: 100.00 | Amount Due: | 100.00         |
| POS                        | NO. Product Name                             | Qty Amount                       |                                      | Collection record                                   | Received:   | 100.00         |
| 000                        | 1 • 100.00                                   | 1.0X 100.0                       | No. 1                                |                                                     |             | (LANDAR)       |
| Bills                      |                                              |                                  | Obtain invoice QR code               |                                                     |             |                |
| Print                      |                                              |                                  | Purchase Code: 7116577101            | C Query E-payment                                   | X Cancel    | ≪/ OK          |
| Data update<br>●●●<br>More |                                              |                                  | Discount<br>final<br>navment         | Refund Clear member<br>Discount card                | 7 8         | 9 🖪            |
|                            |                                              |                                  | Coupons P/B Extra<br>Discount Charge | [TYRO<br>Eftpos] Cash Offline<br>Eftpos             | 4 5         | 6 Cancel       |
|                            | Total <mark>1</mark> Item                    | \$100.00                         | Combo<br>Discount Split Pay          | え<br>[Alipay] [WeChat] 挂帐                           | 1 2         | 3 🗸            |
|                            | Amount Due:<br>Received:<br>Unconfirmed      | \$100.00                         | Split by ritem Print Bill            | No Sale Others                                      | 0 00        | Complete       |
| Customer<br>display not    | <b>C</b>                                     | 0                                |                                      |                                                     | ( <b>)</b>  | <b>I</b>       |
| Chabled                    | Add Modify                                   | Preprint                         |                                      |                                                     | Order       | Take Order Pay |

# Pairing Screen – Additional Features

| Upload Logs | Export Log | Manual Settlement | Reconciliation Report | Pair        |
|-------------|------------|-------------------|-----------------------|-------------|
|             |            |                   |                       | OFF         |
|             |            |                   |                       | OFF         |
|             |            |                   |                       | View Refund |

• Upload Logs – Send EFTPOS log to Tyro if required by the customer service team.

| Close | Tyro Logs                        | l |
|-------|----------------------------------|---|
|       | Upload log files                 | l |
|       | Store contains 62 logged events. |   |
|       | Display data Send to Tyro        |   |
|       |                                  |   |

- Export Log Export EFTPOS log file to external USB Drive.
- Manual Settlement Manually settle your daily earnings.
  According to your preference, Tyro may have set up automatic settlement at a pre-set time.
- Reconciliation Report Print settlement report within 7 days.
- View Refund To re-print refunded EFTPOS transaction

# Ordering

## Purchase

| ADMIN                              | Batch                               | 7              |              | Amount Due: 100.00 |                              |                     |                     |                                                     |                   | [TYRO Eftpos]     |        |       |            |                |
|------------------------------------|-------------------------------------|----------------|--------------|--------------------|------------------------------|---------------------|---------------------|-----------------------------------------------------|-------------------|-------------------|--------|-------|------------|----------------|
| 0                                  | Source: Self-built<br>Table Service | Guests 1       | 17/08/2020 1 | 59                 |                              |                     |                     | Item Amount 1Item 100.00<br>Purchase Amount: 100.00 |                   |                   | Amour  |       | 100.00     |                |
| POS                                | NO. Product Na                      | me             | Qty Amou     | nt                 |                              | No. 1               |                     | Collection re                                       | cord              |                   | Receiv |       |            | 0.00           |
| Bills<br>Print                     | 1 100.00                            |                | 1.0X 10      | .0                 | No. 1                        |                     | ్రి Query E-payment |                                                     |                   | × Car             | ncel   | √ ok  |            |                |
| eta update<br>●●●<br>More          |                                     |                |              |                    | Discount<br>final<br>navment | Partial<br>Discount | Discount<br>Scheme  | Refund                                              | Clear<br>Discount | member<br>card    | 7      | 8     | 9          |                |
|                                    |                                     |                |              |                    | Coupons                      | P/B<br>Discount     | Extra<br>Charge     | [TYRO<br>Eftpos]                                    | (S)<br>Cash       | Offline<br>Eftpos | 4      | 5     | 6          | Cancel         |
|                                    | Total <mark>1</mark> Item           |                | \$100        | 00                 | Combo<br>Discount            |                     | Split Pay           | حة.<br>[Alipay]                                     | [WeChat]          | 挂帐                | 1      | 2     | 3          | <b>√</b><br>ОК |
|                                    | Amount Due:<br>Received:            | 🌲 Taken 🛛 🎓 Ca | \$100.0      | Oared              | Split by item                | Prin                | t Bill              | No Sale                                             |                   | Others            | 0      | 00    | ·          | Complete       |
| Customer<br>display not<br>enabled | Add                                 | Modify         | Preprint     |                    |                              |                     |                     |                                                     |                   |                   |        | Order | Take Order | Pay            |

[Tyro Eftpos] Button is being added as the first among the payment methods.

Press [Tyro Eftpos] and then [OK] to bring up the Tyro UI to process the payment. Customer continues to pay via the EFTPOS terminal.

| Orde                                    |                  |                                 |            | Amount Due:          | 100.01            | [TYBO Effnos] |    |   |      |  |
|-----------------------------------------|------------------|---------------------------------|------------|----------------------|-------------------|---------------|----|---|------|--|
| Source: Self-built                      | No.5             |                                 |            |                      |                   |               |    |   |      |  |
| NO. Product Name                        | Qty Amount       | Close                           | Tyro Pure  | hase                 | 100.01            |               |    |   |      |  |
| 1 • 100.01                              | 1.0X 100.01      | Purchase<br>Amount:<br>DECLINED | \$100.01   | 떴                    |                   | X Cano        |    |   |      |  |
|                                         |                  |                                 |            |                      | member<br>card    | 7             | 8  | 9 |      |  |
|                                         |                  |                                 |            |                      | Offline<br>Eftpos | 4             | 5  | 6 |      |  |
| Total 1 Item                            | \$100.01         |                                 |            |                      | No Sale           | 1             | 2  | 3 | OK   |  |
| Amount Due:<br>Received:<br>Unconfirmed | Called ✓ Ordered | item                            | Print Bill | I Cancel Transaction | Others            | 0             | 00 | • | Comp |  |

Depending on the result (approved, or declined), copies of receipt will be printed out.

### Refund

\*\*Note that 2Dfire POS does not support partial refund. It only allows complete refund for previous successful purchase.

| P 3                       |
|---------------------------|
| All                       |
|                           |
| 大厅                        |
| 包厢                        |
| Service                   |
| Takeaway                  |
| Delivery                  |
|                           |
|                           |
|                           |
|                           |
|                           |
|                           |
|                           |
|                           |
|                           |
| Bill Detail Summary Sales |
|                           |

To do a refund, press [Bill] on the side panel. Find the transaction you want to do refund with. Press [Cancel].

| 0                       |                                                  |                                   |                 | 4              |    |     |             |         |          |
|-------------------------|--------------------------------------------------|-----------------------------------|-----------------|----------------|----|-----|-------------|---------|----------|
| ADMIN                   |                                                  | Bills 😔                           |                 |                |    |     |             |         | c 9      |
| POS                     | Source: Self-built<br>Table <mark>Service</mark> | No.1<br>Guests 1 17/08/2020 12:55 |                 | Cancel Reasons |    |     |             |         | All      |
|                         | Item Product Name                                | Qty Amount                        | Wrong           | Wrong Table    |    |     |             |         | +=       |
| 000                     | 1 100.00                                         | 1 100.0                           | Payment         |                |    |     |             |         | XII      |
| Bills                   |                                                  |                                   |                 |                |    |     |             |         | 包厢       |
| e                       |                                                  |                                   |                 |                |    |     |             |         | Service  |
| Print                   |                                                  |                                   |                 |                |    |     |             |         | Takeaway |
| Data update             |                                                  |                                   |                 |                |    |     |             |         | Delivery |
|                         |                                                  |                                   |                 |                |    |     |             |         |          |
| More                    |                                                  |                                   |                 |                |    |     |             |         |          |
|                         | Total 1 NO.                                      | 100.0                             |                 |                |    |     |             |         |          |
|                         | Amount Due:<br>Received:                         | 100.0<br>[TYRO Eftpos] 100.0      |                 |                |    |     |             |         |          |
|                         | Serial No.:                                      | 202008170001                      |                 |                |    |     |             |         |          |
|                         | Cashler: ADM                                     | IIN Walter: ADMIN                 | r               |                |    |     |             |         |          |
|                         | Involce:                                         | Settled: 17/08/2020 14:41         | Cancel          |                | ОК |     |             |         |          |
| Customer<br>display not |                                                  | 6 8                               |                 |                |    | 1/1 |             |         | ())      |
| enabled                 | Cancel                                           | Refund Print                      | Print all bills |                |    |     | Bill Detail | Summary | Sales    |

Choose a reason and press [OK]

| ADMIN                              | Ē                                | Ordor     |               | )                          | T |                              |                     |                    | Amount Due                  | •                 | 100.00            |       | Γτνρο         | Effnoel    |                |
|------------------------------------|----------------------------------|-----------|---------------|----------------------------|---|------------------------------|---------------------|--------------------|-----------------------------|-------------------|-------------------|-------|---------------|------------|----------------|
| <b>\$</b>                          | Source: Self-bu<br>Table Service | Guests 1  | 17/08/:       | No. <b>1</b><br>2020 14:59 |   |                              |                     |                    | Item Amount<br>Purchase Amo | 1Item<br>ount:    | 100.00<br>100.00  | Amo   | unt Due:      | 10         | 0.00           |
| POS                                | NO. Product N                    | lame      | Qty           | Amount                     |   |                              | No. 1               |                    | Collection re               | ecord             |                   | Rece  |               |            | 0.00           |
| Bills<br>Print                     | 1 00.00                          | ,         | 1.0X          | 100.0                      |   | Purcha                       | Obtain invoid       | ce QR code         |                             |                   |                   |       |               |            |                |
| Ø                                  |                                  |           |               |                            |   |                              |                     | C Query E          | C Query E–payment           |                   |                   | ancel | 🖋 ОК          |            |                |
| ●●●<br>More                        |                                  |           |               |                            |   | Discount<br>final<br>navment | Partial<br>Discount | Discount<br>Scheme | Refund                      | Clear<br>Discount | member<br>card    | 7     | 8             | 9          |                |
|                                    |                                  |           |               |                            |   | Coupons                      | P/B<br>Discount     | Extra<br>Charge    | [TYRO<br>Eftpos]            | (S)<br>Cash       | Offline<br>Eftpos | 4     | 5             | 6          | Cancel         |
|                                    | Total <mark>1</mark> Item        |           |               | \$100.00                   |   | Combo<br>Discount            |                     | Split Pay          | え<br>[Alipay]               | (WeChat]          | 挂帐                | 1     | 2             | 3          | <b>√</b><br>OK |
|                                    | Amount Due:<br>Received:         | 🛔 Taken 🎓 | \$1<br>Called | 00.00<br>✓ Ordered         |   | Split by item                | Prin                | t Bill             | No Sale                     |                   | Others            | 0     | 00            | ·          | Complete       |
| Customer<br>display not<br>enabled | Add                              | Modify    | Prepr         | Int                        |   |                              |                     |                    |                             |                   |                   |       | Order         | Take Order | Pay            |
|                                    |                                  |           | , tela        |                            |   |                              |                     |                    |                             |                   |                   |       | 1Paid Partial | <b>v</b>   | 11724          |

Press [Refund] on the payment screen.

| ADMIN                      | Source: Self-built       | r ⊗<br>No. 1<br>17/08/2020 12:55 |               | Amount Duo<br>Refund | 1     | 00.00<br>100.00<br>100.00 |   |                          | 7            |                  |
|----------------------------|--------------------------|----------------------------------|---------------|----------------------|-------|---------------------------|---|--------------------------|--------------|------------------|
| POS                        | NO. Product Name         | Qty Amount                       | [TYRO Eftpos] |                      | 100 🔞 | ceived)                   |   |                          |              |                  |
| 000                        | 1 🗸 100.00               | 1.0X 100.0                       | ●Tips         |                      | 0     | 100.00                    |   |                          |              |                  |
| Bills                      |                          |                                  |               |                      |       |                           |   |                          |              |                  |
| Print                      |                          |                                  |               |                      | •     |                           |   |                          |              | as to<br>rrwise, |
| Data update<br>●●●<br>More |                          |                                  |               |                      |       | mber<br>ard               | 7 | 8                        | 9            |                  |
|                            |                          |                                  |               |                      |       | fline<br>tpos             | 4 | 5                        | 6<br>Paid of | Cancel           |
|                            | Total 1 Item             | \$100.00                         |               |                      |       | 圭帐                        | 1 | 2                        | 3            |                  |
|                            | Amount Due:<br>Received: | \$100.00<br>[TYRO Eftpos]100.0   |               | Close                |       | ers                       | 0 | 00                       | ·            | Complete         |
| Customer<br>display not    | <b>()</b>                |                                  |               | 0.000                |       |                           |   |                          |              |                  |
| enabled                    | Add Mod                  | ify Preprint                     |               |                      |       |                           |   | Order<br>1Paid Partially | Take Order   | Pay              |

Press X to initial refund.

| (                                            |                                                   |                                    |             |                                  |   |    |           |  |
|----------------------------------------------|---------------------------------------------------|------------------------------------|-------------|----------------------------------|---|----|-----------|--|
| Source: Self-built<br>Table Service Guests 1 | 9<br>No. <b>1</b><br>1 17/08/2020 12:55           | Refund                             | ount Duor 1 | <b>90.00</b><br>100.00<br>100.00 |   |    |           |  |
|                                              | Qty Amount                                        | [TYRO Eftpos]                      | 100 😆       | (colved)                         |   |    |           |  |
|                                              | 1.0X 100.0                                        | •Tips                              | 0           | 100.00                           |   |    |           |  |
|                                              |                                                   |                                    |             |                                  |   |    |           |  |
|                                              |                                                   | Clear Payment                      |             |                                  |   |    |           |  |
|                                              |                                                   | The amount will be refunded to the | customer    |                                  |   |    |           |  |
|                                              |                                                   |                                    |             | mber<br>ard                      | 7 | 8  | 9         |  |
|                                              |                                                   | Cancel                             | ок          | tine<br>tpos                     | 4 | 5  | 6<br>Paid |  |
|                                              | \$100.00                                          |                                    |             | ≢vi£                             | 1 | 2  | 3         |  |
| Amount Due:<br>Received:<br>Unconfirmed      | \$100.00<br>[TYRO Eftpos]100.0<br>Called Vordered | Close                              | _           | mrs                              | 0 | 00 | •         |  |
|                                              | (B)<br>Preprint                                   |                                    |             | ļ                                |   |    |           |  |

Press [OK] to confirm.

|          | Source: Self-built<br>Table Service Gues | No. 1<br>sts 1 17/08/2020 12:55 | Refund                         | 100.00              |      |                          |
|----------|------------------------------------------|---------------------------------|--------------------------------|---------------------|------|--------------------------|
|          | NO. Product Name                         | Qty Amount [                    | Close Tyro Refund              |                     |      |                          |
|          |                                          | 1.0. 100.0                      | Refund                         | <b>+</b>            |      |                          |
|          |                                          |                                 | Amount: \$100.00               | 8                   |      |                          |
|          |                                          |                                 | APPROVED. Print customer copy? |                     |      |                          |
|          |                                          |                                 |                                | mper                | 7 8  | 9 🚳                      |
|          |                                          |                                 | YES NO                         | Tine                |      |                          |
|          |                                          |                                 |                                | tpos                | 4 5  | Paid off<br>Click Finish |
|          |                                          | \$100.00                        | DECIMO                         | EM                  | 1 2  | 3                        |
|          |                                          | \$100.00<br>[TYRO Eftpos]100.0  |                                | Insaction Insaction | 0 00 | Complete                 |
| Customer | Unconfirmed                              | Called   ✓ Ordered              | Close                          |                     |      |                          |
|          | Add Mod                                  | lify Preprint                   |                                |                     |      |                          |

It will bring up the Tyro UI and please follow the on-screen instructions.

The order will then be reversed back to OPEN status for amendment.

You may process payment again after amendment.

| •                      |              |                                                       |       |           |   |                |        |              |        | Category |                |           |          |
|------------------------|--------------|-------------------------------------------------------|-------|-----------|---|----------------|--------|--------------|--------|----------|----------------|-----------|----------|
|                        | Sour<br>Sour | Batch Order O<br>ce: Self-built<br>e Service Guests 1 | 17/08 | No. 2     |   | <b>1</b> 00.00 | 100.01 | 100.08       | 100.11 | Tyro 🌘   | Price          | 100.00    | © Delete |
| POS                    | NO.          | Product Name                                          | Qty   | Amount    |   | 100.00         | 100.01 | 100.08       | 100.11 |          | Qty            |           | — 1.0X 🛨 |
| Bills                  | 1            | • 100.00                                              | 1.0X  | 100.0     |   | 35.00          | 600.00 | 601.00       | 602.00 |          | Serve it later |           | OFF      |
| 8                      |              |                                                       |       |           |   | 35.00          | 600.00 | 601.00       | 602.00 |          | Remarks        |           |          |
| Print                  |              |                                                       |       |           |   | 6.60           | 8.80   | 2.02         | 202.02 |          | Enter Manually |           |          |
| Data update            |              |                                                       |       |           |   | 6.60           | 8.80   | 2.02         | 202.02 |          |                |           |          |
| •••<br>More            |              |                                                       |       |           |   | 4.00           | 4.03   | 4.04         | 4.09   |          |                |           |          |
|                        |              |                                                       |       |           |   | 4.00           | 4.03   | 4.04         | 4.09   |          |                |           |          |
|                        |              |                                                       |       |           |   | 4.10           | 5.00   | 5.01         | 5.02   |          |                |           |          |
|                        | То           | tal <mark>1</mark> item                               |       | \$100.00  |   | 4.10           | 5.00   | 5.01         | 5.02   |          |                |           |          |
|                        | An<br>Re     | nount Due:<br>celved:                                 | \$    | 100.00    |   | 5.03           | 5.04   |              |        |          |                |           |          |
| Customer               | O Un         | confirmed                                             | alled | ✓ Ordered |   | 5.03           | 5.04   |              |        |          | -              | 14=/      |          |
| display not<br>enabled |              | Add Modify                                            | Prep  | print     | < | 1/1            | >      | <b>4</b> ∎ 7 | • 🗊 順  |          | Order          | Take Orde | r Pay    |

OR if you want to delete the order, press [Modify].

| ADMIN                  | Modify                                              | Select Table | C  |
|------------------------|-----------------------------------------------------|--------------|----|
| POS                    | 🖲 Dine-in 🛛 Takeaway                                |              | 大厅 |
| 666                    | Table >                                             |              | 包厢 |
| Bills                  | Guests 1                                            |              |    |
|                        | 1 2 3 4 5 💌                                         |              |    |
| Print                  | 6 7 8 9 0 Clear                                     |              |    |
| Data update            | Remarks >                                           |              |    |
| •••                    | Promotion >                                         |              |    |
| More                   | Send to kitchen/warehouse                           |              |    |
|                        | To be called (temporarily not serving/<br>outbound) |              |    |
|                        |                                                     |              |    |
|                        |                                                     |              |    |
| Customer               |                                                     |              |    |
| display not<br>enabled | Cancel Pump it out Cancel Agree<br>order            |              |    |

Press [Cancel Order]

| ADMIN                   | Modify                                              | Selere T-LI-         |  |
|-------------------------|-----------------------------------------------------|----------------------|--|
|                         | 🖲 Dine-in 🔷 Takeaway                                | Cancel order         |  |
| POS                     | Table >                                             | Cancellation reasons |  |
| Bills                   | Guests 1                                            | Cancelled            |  |
| 8                       | 1 2 3 4 5 🐼                                         |                      |  |
| Print                   | 6 7 8 9 0 Clear                                     |                      |  |
| Q<br>Data undata        | Bemarks                                             |                      |  |
| ees                     | Descetion (                                         |                      |  |
| More                    | Promotion                                           |                      |  |
|                         | Send to kitchen/warehouse                           |                      |  |
|                         | To be called (temporarily not serving/<br>outbound) |                      |  |
|                         |                                                     |                      |  |
|                         |                                                     |                      |  |
|                         |                                                     | Cancel OK            |  |
| Customer<br>display not |                                                     |                      |  |
| CITADIED                | Cancel Pump It out Cancel Agree<br>order            |                      |  |

Choose a reason for cancellation and press [OK] to finish.

## View Historic Refund Dockets

To print historic refund dockets, go to 'More' – 'Configure EFTPOS' – [View Refund].

Here shows a list of refund transactions up to 12 days and allowing operator to reprint the merchant copy and/or customer copy of the Tyro EFTPOS receipt.

| 0                                  |                                        |     |                  |                     |         |             |                                                     |
|------------------------------------|----------------------------------------|-----|------------------|---------------------|---------|-------------|-----------------------------------------------------|
| ADMIN                              | More                                   |     |                  |                     |         |             | gure POS                                            |
|                                    | Business mode                          | > L | נ                | Refund              | Details |             |                                                     |
| POS                                | Localhost IP and synchronized password | > F | Bill No          | Time                | Amount  | Docket Repr | TYRO >                                              |
| 000-                               | Refresh table status                   | _   | 20200813000      | 16:58               | 4.0     | ē           |                                                     |
| Bills                              |                                        | _   | 20200813000<br>1 | 13/08/2020<br>16:55 | 15.2    | ē           | rt Log Manual Settlement Reconciliation Report Pair |
| Print                              | Module Switch                          | > F | 20200717000<br>4 | 05/08/2020<br>15:35 | 100.0   | ē           |                                                     |
| 0                                  | Configure normal printer               | > F |                  |                     |         |             | ON                                                  |
| Data update                        | Configure label printer                | >   |                  |                     |         |             | OFF                                                 |
| •••                                | Configure electronic scale             | >   |                  |                     |         |             |                                                     |
| More                               | Configure POS                          | >   |                  |                     |         |             | Save                                                |
|                                    | System Detection                       | >   |                  |                     |         |             | View Refund                                         |
|                                    | Customize display settings             | >   |                  |                     |         |             |                                                     |
|                                    | Change background                      | >   |                  |                     |         |             |                                                     |
|                                    | Feedback                               | >   |                  |                     |         |             |                                                     |
| Customer<br>display not<br>enabled |                                        |     |                  |                     | se      |             |                                                     |

| More                                   |   |                         |                    |                 |                | aure POS                                             |
|----------------------------------------|---|-------------------------|--------------------|-----------------|----------------|------------------------------------------------------|
| Business mode                          | > | I ——                    | Refund             | Details         |                |                                                      |
| Localhost IP and synchronized password | > | Bill No<br>202009040003 | Time<br>07/09/2020 | Amount<br>100.0 | Docket Reprint | TYRO >                                               |
| Refresh table status                   |   |                         | 09:04              |                 |                | ort Log Manual Settlement Reconciliation Report Pair |
| Module Switch                          |   |                         |                    |                 |                |                                                      |
|                                        |   |                         |                    |                 | _              |                                                      |
| Configure label printer                |   |                         | Custom             | er Copy         |                |                                                      |
| Configure electronic scale             |   |                         | Mercha             | nt Copy         |                |                                                      |
|                                        |   |                         |                    |                 |                | View Refund                                          |
| System Detection                       |   |                         |                    |                 |                | _                                                    |
|                                        |   |                         |                    |                 |                |                                                      |
| Change background                      |   |                         |                    |                 |                |                                                      |
| Feedback                               |   |                         | _                  | _               |                |                                                      |
|                                        |   |                         | Clo                | ose             |                |                                                      |
|                                        |   |                         |                    |                 |                |                                                      |
|                                        |   |                         |                    |                 |                |                                                      |

# Contact

2Dfire – POS related enquiries

Phone: (02) 8321 0950 Email: support@2dfirepos.com.au WechatID: au2dfire\_support

Tyro – For EFTPOS terminal activation and EFTPOS related enquiries

Phone: 1300 966 639 Email: cs@tyro.com

Other information:

Tyro EFTPOS terminal set-up guide <a href="https://help.tyro.com/s/article/Tyro-EFTPOS-terminal-set-up-guide">https://help.tyro.com/s/article/Tyro-EFTPOS-terminal-set-up-guide</a>

- How to activate your Tyro terminal
- How to set up admin password

Network connection guide for Tyro terminal <u>https://help.tyro.com/s/article/How-do-I-change-my-network-connection</u>

How to switch between integration mode and standalone mode

https://help.tyro.com/s/article/How-to-switch-between-integration-modes-Standalone-Integrated-and-Pay-Table

## How to enable surcharging?

We recommend making changes to surcharging **outside of business hours**. This is because you will need to update your surcharge signage displayed in-store and surcharge configuration data will also need to be downloaded to your EFTPOS machine(s).

To change your surcharging settings follow the steps below.

Surcharging must be set through the Tyro portal.

- 1. Make sure your EFTPOS machine are powered on and idle.
- 2. Login to the Tyro portal. This can be found through the following link : https:/merchant.tyro.com

| ty<br>Log in to Ty                                          | ro Portal                                             |
|-------------------------------------------------------------|-------------------------------------------------------|
| E-mail                                                      | F                                                     |
| Password                                                    | 5                                                     |
| Log                                                         | in                                                    |
| Having trouble? Call our<br>Customer Support tea<br>Privacy | 24/7 Australian-based<br>am on 1300 966 639<br>Policy |

3. Click on **Manage my surcharging** under Common tasks or select **Self-Service** and then the **Surcharges** tab.

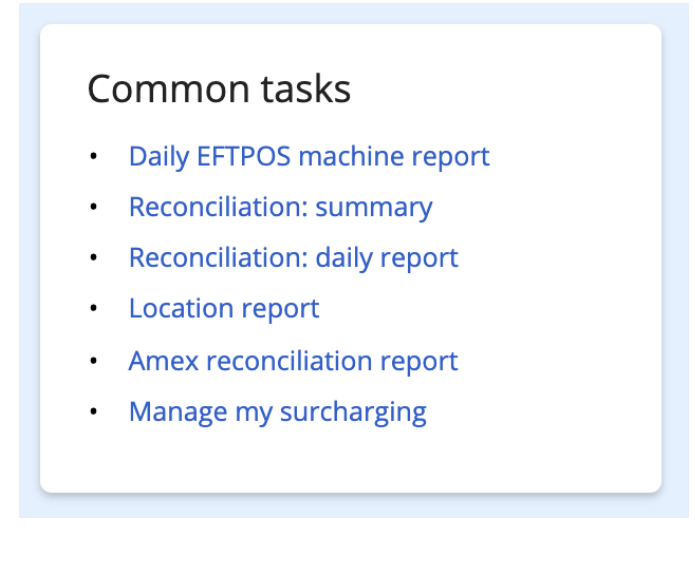

### 4. Select the Edit rates button

| Surcharging is turned on |   |
|--------------------------|---|
| Edit rates               | > |
| Turn surcharging off     | > |
| Surcharges summary       | > |

5. The surcharge rates will be pre-filled with Tyro's guidance. Suggested rates are calculated based on your cost of acceptance for each card over the last year. To include machine rental fees in the calculation, select the "Including EFTPOS machine fee?".

6. If desired, adjust the surcharge rate for each card type. When satisfied, select **Update surcharges**. If in doubt, follow Tyro's suggested rates. Keep in mind:

- Under the Reserve Bank of Australia (RBA) standard, surcharging greater than your cost of acceptance may constitute excessive surcharging which can be investigated and enforced by the ACCC.
- To assist you, Tyro provides your Cost of Acceptance in your Tyro Portal. You can also find out more <u>from the RBA's website here</u>

| Edit surcharge rates                                                                      |                                                          |                  | ×     |
|-------------------------------------------------------------------------------------------|----------------------------------------------------------|------------------|-------|
| If you need more information about surchargin                                             | ng before you proceed, you can find it on Tyro Help.     |                  |       |
| The table below has been prefilled with Tyro's r<br>satisfied, click 'Update surcharges'. | recommended rates. You can review and adjust as required | and when you are |       |
| Applied rates can be between 0% and 5% and t                                              | o 1 decimal place accuracy.                              |                  |       |
|                                                                                           | Adjust recommended rate to include EFTPO                 | S machine fee?   | No    |
| Card                                                                                      | Recommended rate                                         | Applied rate     |       |
| MasterCard credit                                                                         | 1.2 % 🗲                                                  | 1.2              | 96    |
| MasterCard debit                                                                          | 1.0 % 🗲                                                  | 0.7              | 96    |
| Visa credit                                                                               | 1.7 % 🔿                                                  | 0.4              | 96    |
| Visa debit                                                                                | 0.8 % 🗲                                                  | 0.9              | 96    |
| Amex / JCB Single Settlement                                                              | Read Surcharging Guidelines                              | 0.5              | 96    |
| Diners                                                                                    | 0.1 % + your Diners Merchant Service Fee                 | 0.5              | 96    |
| Set all recommended Reset all (                                                           | Clear all Cancel                                         | Update surch     | arges |

7. Acknowledge that surcharging data will need to be downloaded to your EFTPOS machine for surcharging to take effect.

8. You will now need to display your surcharge rates to customers. <u>Download</u> the blank signage template, fill it out, and print.

9. Make sure your sign describes the surcharge rates you have applied on the Tyro portal.

10. Display signage on your counter, where customers can clearly see the surcharge rates.

11. After activating surcharging on the Tyro portal, you can enable or disable this feature in the configuration menu on the EFTPOS machine.

- 1. Reboot the machine (Press and hold the yellow "CORR" key for 8 seconds)
- 2. Press the Menu key
- 3. Go to Configuration
- 4. Select Surcharging
- 5. Select whether the machine will enable or disable this feature

12. Start a payment transaction on each machine. If the words "**surcharge may apply**" appear on the display, then your EFTPOS machine has been updated. We also recommend pressing the info button and checking that the displayed surcharge amounts are aligned with the surcharge rates you set on the Tyro portal.

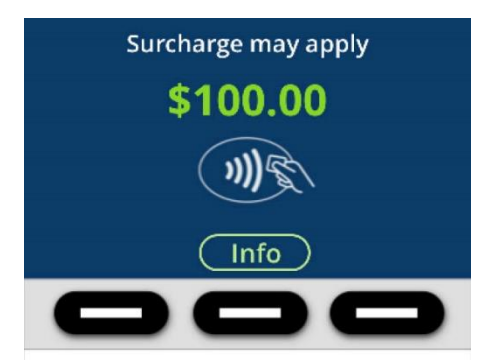

### How do I process a Manual Transaction?

A Manual/Standalone transaction is when you process an EFTPOS transaction without initiating the purchase request from your POS device.

To do a Manual Transaction on your Tyro Terminal please:

- 1. Press the Menu key
- 2. Select Transactions
- 3. Select Purchase
- 4. Enter the amount required
- 5. Complete the transaction by swiping, inserting, or tapping the Customers card